## Перенос Астрал Отчет 4.5 на другой компьютер

Обозначения:

Компьютер 1 – компьютер, на котором ранее был установлен продукт Астрал Отчет 4.5.

**Компьютер 2** – компьютер, на который необходимо перенести продукт Астрал Отчет 4.5.

На Компьютере 2 должен быть установлен Астрал Отчет 4.5. Установите его согласно инструкции Установка Астрал Отчет 4.5.

<u>/</u>!\

После установки воспользуйтесь статьей Первый запуск.

Версия SQL на Компьютере 2 не должна быть ниже, чем на Компьютере 1.

#### Сохранение резервной копии

На Компьютере 1 сохраните резервную копию базы данных.

Для этого в окне Выбор пользователя в верхней левой области нажмите кнопку Настройки Создать архивную копию:

|                                                                                                   | Выбор п                   | ОЛЬЗС      | вате       | Эля                      |
|---------------------------------------------------------------------------------------------------|---------------------------|------------|------------|--------------------------|
| Настройки Регистрация Се                                                                          | тевая версия              |            |            |                          |
| Общие                                                                                             | 1                         |            |            | ~                        |
| Создать архивную копию                                                                            | инн/кпп                   | Сертификат | Лицензия   | Идентификатор            |
| восстановить данные из архива                                                                     | ALAC 12, 1, 10000, 1000   | 25.10.2023 | 30.09.2023 | 2F6DC86D-29FD-3FD6-39E2  |
| Менеджер базы данных                                                                              | ALTO TAL 11, MARK 101     | 30.03.2023 | 08.02.2023 | 528359C1-2BDC-9731-0D5A  |
| Обновить из каталога                                                                              | ALC: 494 1999 12          |            | 21.04.2024 | 7DF0E0EC-9AB6-60F4-920B- |
| 🔇 Техподдержка_тест_АО                                                                            | 10.00 <sup>-0</sup> 0.000 | 25.10.2023 | 28.07.2023 | A353B4B8-1FE8-1C8F-9649- |
| Регистрационный файл готов к рабо<br>Нажмите «Вход» для продолжения<br>Добавить пользователя Удал | ите<br>ить пользователя   |            | Вл         | код Отмена               |

Вы можете сохранить резервную копию иным образом. После входа в Астрал Отчет 4.5 в верхнем углу выберите пункт меню **Файл База** данных Сохранить резервную копию:

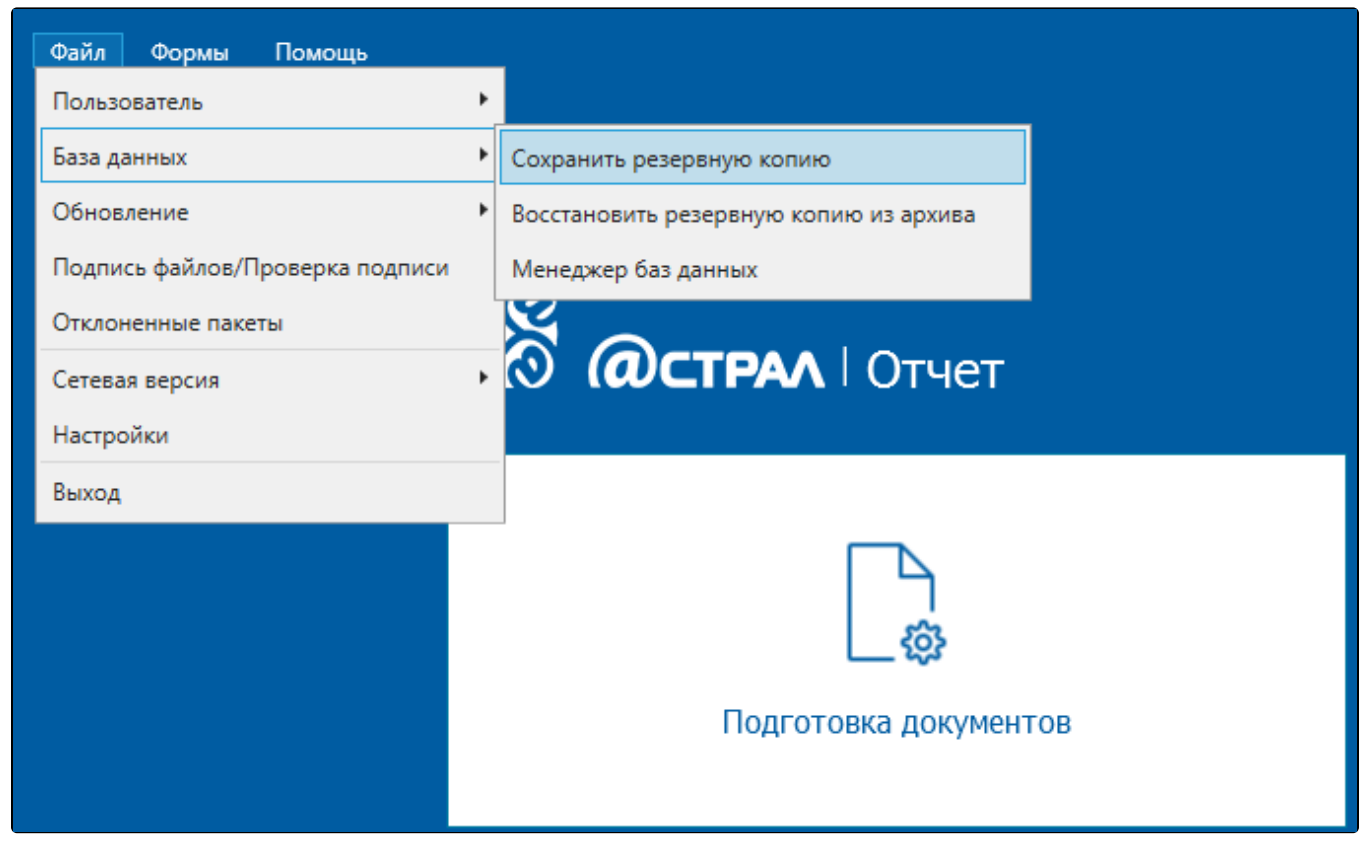

Откроется окно резервного копирования, где можно выбрать конкретные организации, которые требуется сохранить в архивную копию. Данная функция актуальна для тех, у кого на одном компьютере к Астрал Отчет 4.5 подключено несколько организаций:

В резервную копию сохраняются данные и справочники всех пользователей, зарегистрированных в программе.

На данном этапе необходимо выбрать пользователей, по которым в резервную копию будут сохранены регистрационные файлы и криптографические контейнеры.

Если вам необходимо перенести данные только по одному или нескольким конкретным пользователям, воспользуйтесь следующей инстр укцией.

| Резервное копирование                                                           |                |     |              |                 | ×        |  |
|---------------------------------------------------------------------------------|----------------|-----|--------------|-----------------|----------|--|
| Выберите пользователей и контейнеры, которые будут сохранены в резервной копии: |                |     |              |                 |          |  |
| Пользователи и контейнеры закрытых ключей                                       |                |     |              |                 |          |  |
| Имя пользователя                                                                | ИНН            | КПП | Дата окончан | Дата окончан    |          |  |
| $\checkmark$                                                                    | 10000111004    |     | 11000000     |                 | <u> </u> |  |
| $\checkmark$                                                                    | 41271200004    |     | 11.04.2011   |                 |          |  |
| <ul> <li>✓</li> </ul>                                                           |                |     |              |                 |          |  |
|                                                                                 |                |     |              |                 |          |  |
|                                                                                 |                |     |              |                 |          |  |
|                                                                                 |                |     |              |                 |          |  |
| Прочие контейнеры                                                               |                |     |              |                 |          |  |
| Имя контей                                                                      | Имя контейнера |     |              | Криптопровайдер |          |  |
|                                                                                 |                |     |              | VipNet          |          |  |
|                                                                                 |                |     |              | VipNet          |          |  |
|                                                                                 |                |     |              | VipNet          |          |  |
|                                                                                 |                |     |              | VipNet          |          |  |
|                                                                                 | ] VipNet       |     |              | VipNet          |          |  |
|                                                                                 | ] . VipNet     |     |              | VipNet          |          |  |
|                                                                                 |                |     | Лала         |                 |          |  |
|                                                                                 |                |     | Дале         | е Отм           | ена      |  |

Резервное копирование организаций, выбранных вручную, корректно функционирует только для организаций, контейнер закрытого ключа которых создан с помощью продукта ViPNet CSP.

При использовании КриптоПро CSP рекомендуется снять флажок с имени контейнера, оставив флажок только в названии организации.

В нижней части окна в разделе **Прочие контейнеры** приведен перечень контейнеров с сертификатами, у которых истек срок действия. При необходимости вы можете также скопировать все или только определенные контейнеры в архивную копию. Нажмите кнопку **Далее**.

В окне Сохранить как укажите путь к каталогу, в который планируется сохранить архив и нажмите кнопку Сохранить:

| Сохранить как                                                                  | 4.4.1.15.0                    |                          |                  |            | l               | x |
|--------------------------------------------------------------------------------|-------------------------------|--------------------------|------------------|------------|-----------------|---|
| 💮 💬 – 🕌 🕨 Тесты                                                                | и 🕨 НДС 2 квартал             |                          | <b>-</b>         | 🛉 Поиск    | : НДС 2 квартал | ٩ |
| Упорядочить 🔻 Н                                                                | ювая папка                    |                          |                  |            |                 | 0 |
| 🔆 Избранное                                                                    | Имя                           |                          | Дата изменения   | Тип        | Размер          |   |
| 🐌 Загрузки<br>🗐 Недавние места<br>💻 Рабочий стол                               | E                             | Нет элементов, удовл     | етворяющих услов | иям поиска |                 |   |
| ; Библиотеки<br>Видео<br>Сладокументы<br>Сладокументы<br>Мзображения<br>Музыка |                               |                          |                  |            |                 |   |
| Имя файла: А                                                                   | R_UserData_MicrosoftSQLServer | 2008R2(SP2)-10.50.4000.0 | (X64).zip        |            |                 | - |
| Тип файла: Ар                                                                  | охив пользовательских данных  | (*.zip)                  |                  |            |                 | - |
|                                                                                |                               |                          |                  |            |                 |   |
| 🗻 Скрыть папки                                                                 |                               |                          |                  | Сохра      | нить Отмена     |   |

Если в процессе создания резервной копии появится сообщение "Не удалось осуществить резервное копирование. Отсутствует доступ к пакке", выполните следующие действия:

- 1. Создайте любую папку в корне локального диска С.
- 2. В свойствах данной папки (нажмите правой кнопкой мыши по папке и в выпавшем меню выберите Свойства) уберите флажок Тол ько чтение и нажмите кнопки Применить и Ок. Снова сохраните архивную копию на Компьютере 1 в данную папку.

После успешного завершения копирования пользовательских данных появится соответствующее сообщение. Нажмите кнопку Ок:

|   | Система "Астрал Отчет"                                        | ×    |
|---|---------------------------------------------------------------|------|
| ů | Резервное копирование пользовательских данных успешно заверши | ено. |

### Загрузка резервной копии

На **Компьютере 2** произведите восстановление резервной копии. Для этого в окне выбора пользователя в верхней левой области нажмите кнопку **Настройки Восстановить данные из архива**:

При восстановлении архива базы данных с Компьютера 1 будут заменены все данные (включая организации) на Компьютере 2.

# Выбор пользователя

| Общие                                                                          |                                          |            |            |                          |  |
|--------------------------------------------------------------------------------|------------------------------------------|------------|------------|--------------------------|--|
| Создать архивную копию                                                         |                                          |            |            | `                        |  |
| Восстановить данные из архива                                                  | ИНН/КПП                                  | Сертификат | Лицензия   | Идентификатор            |  |
| Мацаажар бары арынык                                                           | ALA "12.", MARK, 199                     | 25.10.2023 | 30.09.2023 | 2F6DC86D-29FD-3FD6-39E2  |  |
| менеджер оазы данных                                                           | 1.1.1.1.1.1.1.1.1.1.1.1.1.1.1.1.1.1.1.1. | 30.03.2023 | 08.02.2023 | 528359C1-2BDC-9731-0D5A  |  |
| Обновить из каталога                                                           | Aug. 10. 4844 (1998) 121                 |            | 21.04.2024 | 7DF0E0EC-9AB6-60F4-920B- |  |
| 🗴 Техподдержка_тест_АО                                                         | 9                                        | 25.10.2023 | 28.07.2023 | A353B4B8-1FE8-1C8F-9649- |  |
| <sup>2</sup> егистрационный файл готов к раб<br>Нажмите «Вход» для продолжения | оте                                      |            |            |                          |  |
|                                                                                |                                          |            |            |                          |  |

#### Откроется окно Система "Астрал Отчет". Нажмите кнопку Да

|   | Система "Астрал Отчет"                                                                                    | × |
|---|----------------------------------------------------------------------------------------------------|---|
| ? | Внимание! Все несохраненные данные будут утеряны.<br>Вы уверены, что хотите восстановить резервную копию? |   |
|   |                                                                                                    |   |

Выберите перенесенный с Компьютера 1 архив с резервной копией базы данных и нажмите кнопку Открыть.

В сдучае использования СКЗИ КриптоПро CSP необходимо перенести контейнер закрытого ключа согласно инструкции.